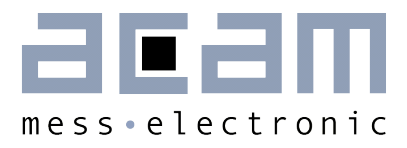

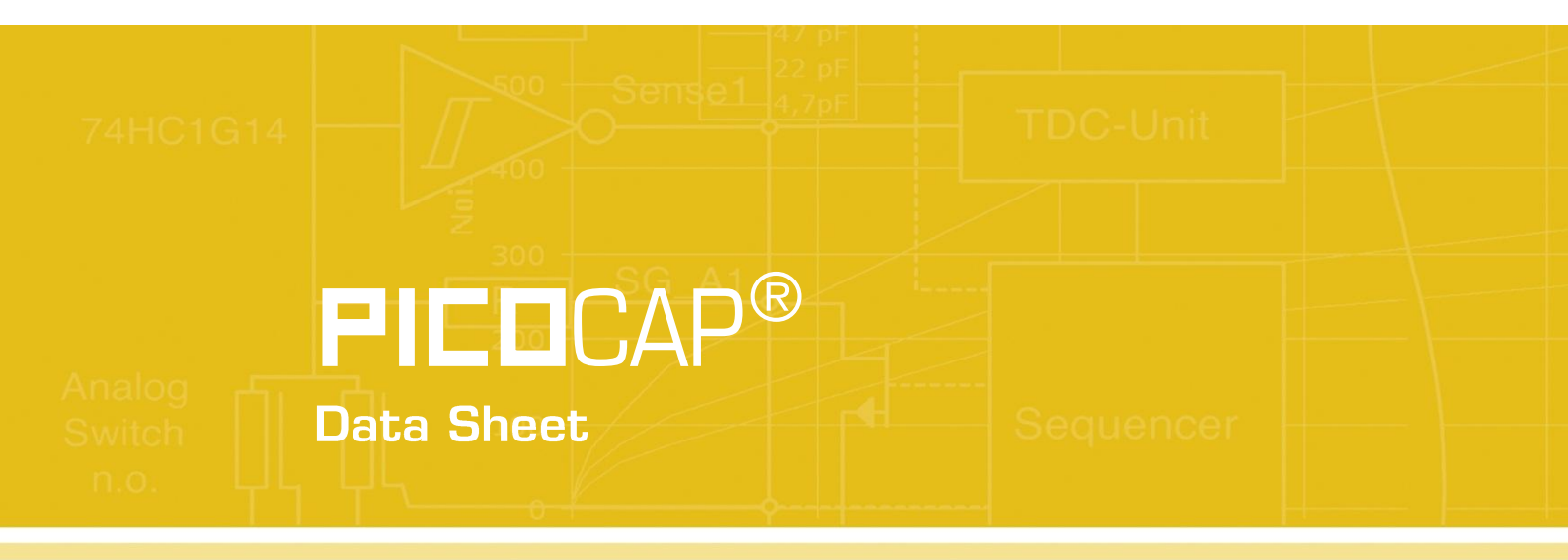

**Evaluation Software for PICOCAP Devices** 

January 19th, 2013 Document-No.: DB\_PCapØ2plus\_en VO.0

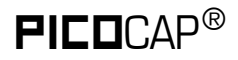

### Published by acam-messelectronic gmbh

©acam-messelectronic gmbh 2013

### Disclaimer / Notes

"Preliminary" product information describes a product which is not in full production so that full information about the product is not available yet. Therefore, acam-messelectronic gmbh ("acam") reserves the right to modify this product without notice. The information provided by this data sheet is believed to be accurate and reliable. However, no responsibility is assumed by acam for its use, nor for any infringements of patents or other rights of third parties that may result from its use. The information is subject to change without notice and is provided "as is" without warranty of any kind (expressed or implied). **FILD**CAP<sup>®</sup> is a registered trademark of acam. All other brand and product names in this document are trademarks or service marks of their respective owners.

### Support / Contact

For a complete listing of Direct Sales, Distributor and Sales Representative contacts, visit the acam web site at:

http://www.acam.de/sales/distributors/

For technical support you can contact the acam support team in the headquarters in Germany or the Distributor in your country. The contact details of acam in Germany are:

support@acam.de or by phone +49-7244-74190

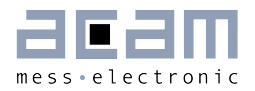

# Content

| 1 | Evaluat                          | tion Software                                               | 1-2                |  |  |
|---|----------------------------------|-------------------------------------------------------------|--------------------|--|--|
|   | 1.1 Ins                          | stalling the Software                                       | 1-2                |  |  |
|   | 1.2 The Graphical User Interface |                                                             |                    |  |  |
|   | 1.3 Fro                          | Setup Page                                                  |                    |  |  |
|   | 1.3.2                            | CDC Frontend Page                                           | 1-5                |  |  |
|   | 1.3.3                            | CDC Page                                                    | 1-7                |  |  |
|   | 1.3.4                            | RDC Page                                                    | 1-9                |  |  |
|   | 1.3.5                            | PDM / PWM Page                                              | 1-11               |  |  |
|   | 1.3.6                            | DSP/GPIO Page                                               | 1-12               |  |  |
|   | 1.3.7                            | Clock Page                                                  | 1-14               |  |  |
|   | 1.3.8                            | Expert Page                                                 | 1-15               |  |  |
|   | 1.4 Fro                          | ont Panel Menus                                             | 1-15               |  |  |
|   | 1.4.1                            | File Menu                                                   | 1-15               |  |  |
|   | 1.4.2                            | Memory Menu                                                 | 1-16               |  |  |
|   | 1.4.3                            | Tools Menu                                                  | 1-17               |  |  |
|   | 1.4.4                            | Help Menu                                                   | 1-18               |  |  |
|   | 1.5 Sp                           | pecial Windows                                              | 1-20               |  |  |
|   | 1.5.1                            | SRAM/OTP Communications Window                              | 1-20               |  |  |
|   | 1.5.2                            | EEPROM Window                                               | 1-21               |  |  |
|   | 1.5.3                            | Diagnostics Window                                          | 1-24               |  |  |
|   | 1.5.4                            | Graph Window                                                | 1-25               |  |  |
|   | 1.5.5                            | Registers Window                                            | 1-26               |  |  |
|   | 1.5.6                            | Parameter Window                                            | 1-27               |  |  |
| 2 | 1.6 Fin<br>Miscell<br>2.1 Lite   | rst Measurement: Step-by-Step<br>Ilaneous<br>terature Guide | 1-28<br>2-1<br>2-1 |  |  |
|   | C.C U0                           | JCUITETIL TISLOFY                                           |                    |  |  |

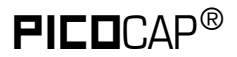

# 1 Evaluation Software

### 1.1 Installing the Software

The PCapØ2plus Evaluation software runs under the following operating systems

- Windows 2000
- Windows XP
- Windows Vista (please use the software/drivers for Windows 7)
- Windows 7/8

Please follow the described procedure to install the software and driver:

**NOTE:** Ensure that the PicoProg V2.0 programmer is disconnected before starting the procedure.

The steps are slightly different for Windows XP and Windows 7/8. Please note as follows.

### Installation on Windows 7/8 systems:

- Install the PCapØ2plus Evaluation software from PCapO2plus\_Evaluation\_Software\ setup.exe from the CD. This .exe file installs the evaluation software and the respective drivers for the PicoProg V2,0 programmer too.
- At the end of step 1, a batch file comes up in a separate window. Eventually, it will ask you to unplug the PicoProg V2.0 programmer. Please follow further the instructions on the window.
- The driver will be installed; a windows message may pop up asking you to install the driver though it is not signed. Please install it anyway.
- The batch file asks you to plug in the programmer and it is now enumerated.
- You will be asked to restart the system at this point, please do so. After restart connect the evaluation board to the PicoProg V2.0 programmer.

### Installation on Windows XP systems:

- Install the PCapØ2plus Evaluation software from PCapO2plus\_Evaluation\_Software\ setup.exe from the CD. This .exe file installs the evaluation software and the respective drivers for the PicoProg V2.0 programmer too.
- At the end of step 1, a batch file comes up in a separate window. It will ask you to reconnect the PicoProg V2.0 programmer.
- You will then be asked to restart the system at this point, please do so.

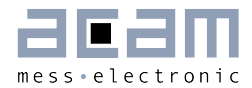

- On restart, Found New Hardware wizard comes up. Please select 'No, not this time' and continue further with 'automatic installation'.
- The driver will be installed; a windows message may pop up asking you to install the driver though it is not signed. Please install it anyway.

### 1.2 The Graphical User Interface

The software comes up with a small window offering selections for the operating mode. In general, start with the standard mode as it offers all options.

Next, the main front panel comes up. Overall, the graphical user interface offers various windows for on-line configuration, for parameter and calibration data setting, and of course for the graphical and numerical display of the measurement data. The various windows will be explained in this chapter.

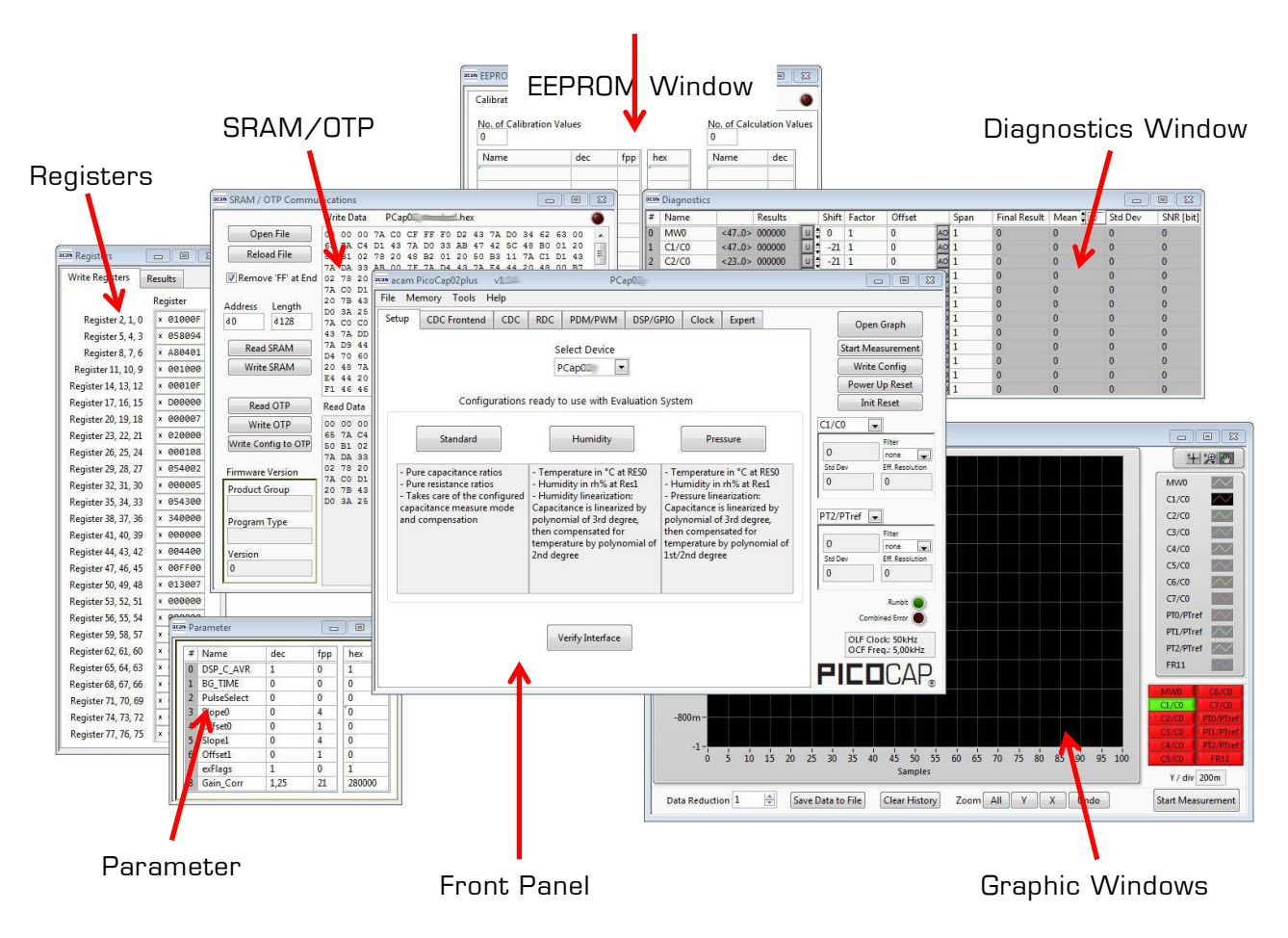

Figure 1-1: GUI Overview

### 1.3 Front Panel

This is the major window. On the right side, the front panel shows five general buttons:

| Open Graph           | Open a window for graphic representation of measurement data                                       |  |  |  |
|----------------------|----------------------------------------------------------------------------------------------------|--|--|--|
| Start<br>Measurement | Start or stop a running measurement                                                                |  |  |  |
| Write Config.        | Transfer once more, the present settings in the evaluation software to the chip (in case of doubt) |  |  |  |
| Power up Reset       | After Power up reset, 'Write Config.' may be necessary.                                            |  |  |  |
| Init Reset           | With a init reset, the chip is re-initialized with respect to its frontend and processor.          |  |  |  |

### 1.3.1 Setup Page

| acam PicoCap02plus v                                                          | PCap02                                                    |                                                           |                         |
|-------------------------------------------------------------------------------|-----------------------------------------------------------|-----------------------------------------------------------|-------------------------|
| File Memory Tools Help                                                        |                                                           |                                                           |                         |
| Setup CDC Frontend CDC                                                        | RDC PDM/PWM DSP/G                                         | PIO Clock Expert                                          | Open Graph              |
|                                                                               | Select Device                                             |                                                           | Start Measurement       |
|                                                                               | PCapC 💌                                                   |                                                           | Write Config            |
|                                                                               |                                                           |                                                           | Power Up Reset          |
| Configurations                                                                | ready to use with Evaluation                              | System                                                    | Init Reset              |
|                                                                               |                                                           | Î                                                         | C1/C0 💌                 |
| Standard                                                                      | Humidity                                                  | Pressure                                                  | Filter                  |
| Duro conscitance ratios                                                       | Tomporature in °C at PESO                                 | Temperature in °C at PESO                                 | Std Dev Eff. Resolution |
| - Pure resistance ratios                                                      | - Humidity in rh% at Res1                                 | - Humidity in rh% at Res1                                 | 0                       |
| <ul> <li>Takes care of the configured<br/>capacitance measure mode</li> </ul> | - Humidity linearization:<br>Capacitance is linearized by | - Pressure linearization:<br>Capacitance is linearized by |                         |
| and compensation                                                              | polynomial of 3rd degree,                                 | polynomial of 3rd degree,                                 | PT2/PTref               |
|                                                                               | then compensated for temperature by polynomial of         | then compensated for temperature by polynomial of         | 0 Filter                |
|                                                                               | 2nd degree                                                | 1st/2nd degree                                            | Std Dev Eff. Resolution |
|                                                                               |                                                           |                                                           | 0                       |
|                                                                               |                                                           |                                                           | )<br>Runbit             |
|                                                                               |                                                           |                                                           | Combined Error          |
|                                                                               | Verify Interface                                          |                                                           | OLF Clock: 50kHz        |
|                                                                               |                                                           |                                                           | OCF Freq.: 5,00kHz      |
|                                                                               |                                                           |                                                           | PICOCAP                 |
| 5                                                                             |                                                           |                                                           |                         |

### Figure 1-2: Setup page

1-4

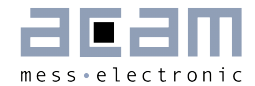

Options on 'Setup' page:

| Select Device    | Select the PICOCAP device which you use.                                                                                                    |
|------------------|----------------------------------------------------------------------------------------------------|
| Standard         | Opens the <i><selected device="">_</selected></i> standard.prj project file with Configuration and Firmware.                                                                                                    |
| Humidity         | Opens the <i><selected device="">_</selected></i> humidity.prj project file with Configuration and Firmware.                                                                                                    |
| Pressure         | Opens the <i><selected device="">_</selected></i> pressure.prj project file with Configuration and Firmware.                                                                                                    |
| Verify Interface | When everything is in order, then pressing this button will indicate the release version number of the software and of the PicoProg V2.0 Firmware. It also confirms with 'SRAM read/write: OK' if a supported PICOCAP device is present. |

### 1.3.2 CDC Frontend Page

| acam PicoCap02plus   | v1.01      |      | PC               | ap02        |         |            |       |         |                    |
|----------------------|------------|------|------------------|-------------|---------|------------|-------|---------|--------------------|
| File Memory Tools H  | lelp       |      |                  |             |         |            |       |         |                    |
| Setup CDC Frontend   | CDC        | RDC  | PDM/PWM          | DSP/GPIO    | Clock   | Expert     |       | -       | Open Graph         |
| Capa                 | citance to | Digi | tal Conversio    | n Frontend  |         |            |       | St      | art Measurement    |
| Capacitance Measurer | nent Schen | ne   | Cap. Port Sele   | ct          | Stray C | Compensa   | ation |         | Write Config       |
| Grounded   Single    | -          |      | 0000             | 000]        | Intern  | al         |       |         | Power Up Reset     |
|                      |            |      | 0123             | 5 7         |         |            |       |         | Init Reset         |
|                      |            |      | 00000            | 999         |         |            |       | C1/C0   |                    |
|                      |            |      | Port Error       |             |         |            |       | 0       | Filter             |
| Discharge Resistance | e Port 03  | Dis  | scharge Resistar | nce Port 47 | Charge  | Resistance | e 📕   | Std Dev | Eff. Resolution    |
| 30k                  | - 2        | 30   | k                | • 2         | 180k    |            | • 0   | 0       | 0                  |
|                      |            |      |                  |             |         |            |       | -       |                    |
| C Pafaranaa Salaat   | Internal   | Can  |                  |             |         |            |       | PT2/PT  | ref 💌              |
| external             | 0          | DF.  |                  |             |         |            |       | 0       | Filter             |
|                      |            |      |                  |             |         |            |       | Std Dev | Eff. Resolution    |
|                      |            |      |                  |             |         |            |       | 0       | 0                  |
|                      |            |      |                  |             |         |            |       | '       | Runbit 🔵           |
|                      |            |      |                  |             |         |            |       |         | Combined Error     |
|                      |            |      |                  |             |         |            |       |         | OLF Clock: 50kHz   |
|                      |            |      |                  |             |         |            |       |         | OCF Freq.: 5,00kHz |
|                      |            |      |                  |             |         |            |       | PI      |                    |

### Figure 1-3: CDC Frontend page

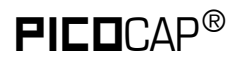

1-6

Options on 'CDC Frontend page:

| Capacitance<br>Measurement Scheme | <ul> <li>Grounded   Single – Single capacitive sensor connected between a port and ground.</li> <li>Grounded   Differential – Differential capacitive sensor connected between 2 ports with the middle tap of the sensor connected to ground.</li> <li>Floating   Single – Single capacitive sensor connected between 2 ports.</li> <li>Floating   Differential – Differential capacitive sensor connected between 2 ports.</li> </ul> |
|-----------------------------------|----------------------------------------------------------------------------------------------------|
| Cap. Port Select                  | another 2 ports.<br>Select which capacitive ports have to be measured (Ports 0-7), i.e. at<br>which ports the sensors have been connected in hardware.                                                                                                    |
| Stray Compensation                | None – No compensation<br>Internal – One additional measurement performed through only the chip-<br>internal stray capacitance with respect to ground.<br>External – One additional measurement per port pair, performed<br>through a parallel connection of the capacitance at the two ports with<br>respect to ground.<br>Both – Both internal and external compensation together.                                                   |
| Discharge Resistance<br>Port 03   | Selects the value of the internal resistance (1000k, 180k, 90k,<br>30k, 10k) for measurements on port PCO to PC3 through which<br>the discharge cycles during measurement are to be performed.<br>This value has to be selected in accordance with the capacitance<br>value of the sensor.                                                                                                    |
| Discharge Resistance<br>Port 47   | Selects the value of the internal resistance (180k, 90k, 30k, 10k)<br>for measurements on port PC4 to PC7 through which the<br>discharge cycles during measurement are to be performed. This<br>value has to be selected in accordance with the capacitance value<br>of the sensor.                                                                                                    |
| Charge Resistance                 | Choice of one out of 4 on-chip charging resistors (180k, 90k, 30k, 10k) for the CDC. Permitting to limit the charging current and avoiding transients.                                                                                                    |
| C Reference Select                | Switching between external and internal reference capacitance.                                                                                                    |
| Internal Cap                      | Selection of internal reference capacitance value. (031pF)                                                                                                    |

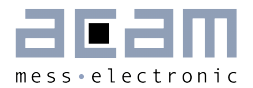

### 1.3.3 CDC Page

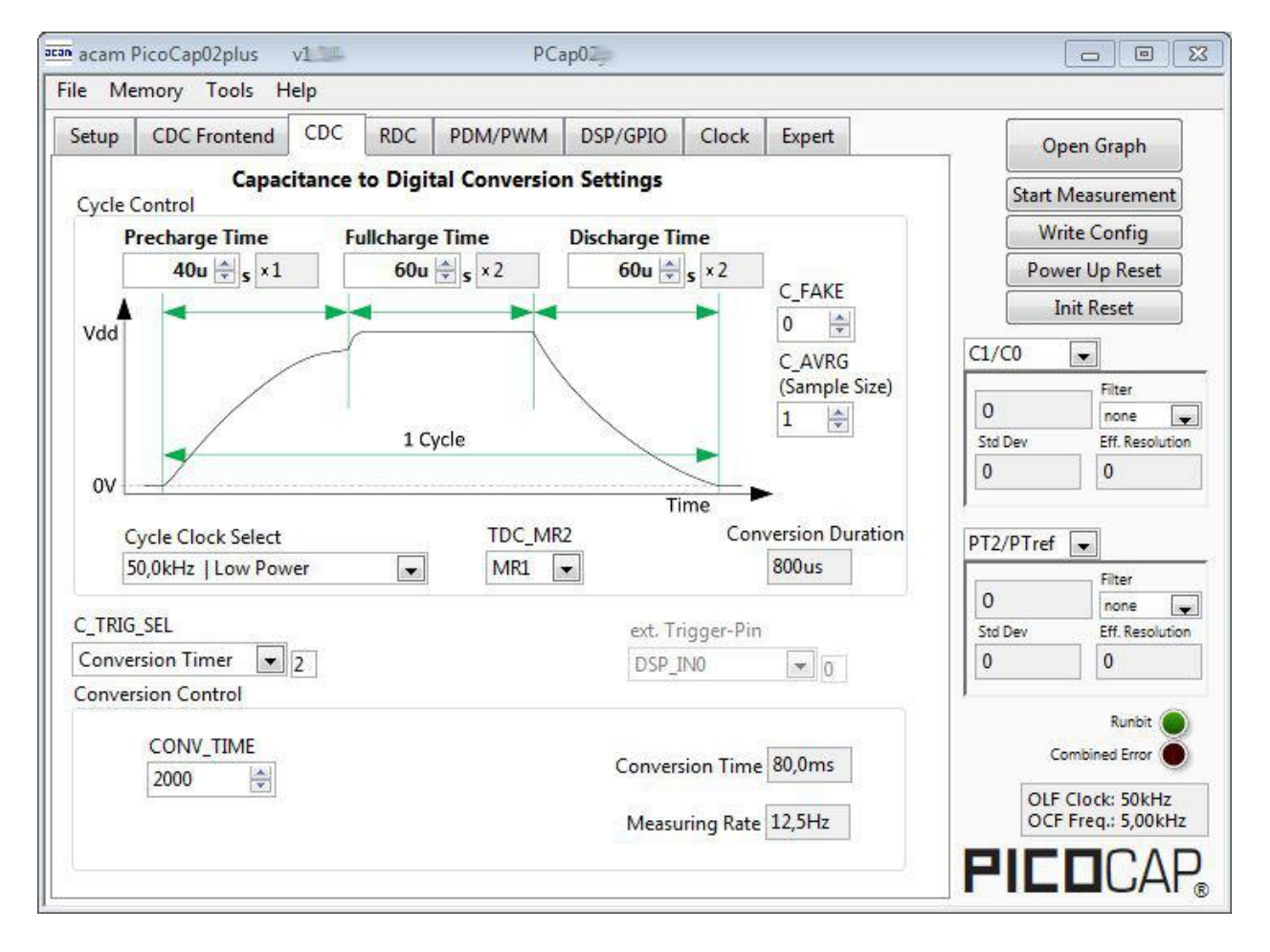

### Figure 1-4: CDC page

Options on 'CDC page:

### **Cycle Control**

| Precharge Time  | Time to charge via resistor for current limitation, can be set in multiples of the cycle clock                                                                                                    |
|-----------------|----------------------------------------------------------------------------------------------------|
| Fullcharge Time | Time for final charge without current limitation, can be set in multiples of the cycle clock                                                                                                    |
| Discharge Time  | Time to discharge the capacitor, can be set in multiples of the cycle clock                                                                                                    |
| C_FAKE          | Number of fake measurements per measurement cycle. Performing fake measurements may help in reducing noise.                                                                                                    |
| C_AVRG          | Enables averaging the measurement results over multiple measurement cycles. Setting to 1 $\rightarrow$ No averaging, Setting to any number N, will result in averaging over N measurement cycles for generating one measurement result. (08191) |

| Cycle Clock Select  | <ul> <li>50,0kHz   Low Power - Single capacitive sensor connected between a port and ground.</li> <li>1,00MHz   High Speed/4 - Differential capacitive sensor connected between 2 ports with the middle tap of the sensor connected to ground.</li> <li>4,00MHz   High Speed - Single capacitive sensor connected between 2 ports.</li> </ul>                                                                                                    |
|---------------------|----------------------------------------------------------------------------------------------------|
| TDC_MR2             | Select the measure mode, On = Measure range 2                                                                                                    |
| Conversion Duration | Displays the entire conversion duration per cycles for averaging and fake measurements.                                                                                                    |
| C_TRIG_SEL          | Selects the source that triggers the start of a capacitance measurement<br>Off   Stretched – Started by SPI Command Ox8C<br>Continuous – Continuous measurement, self-triggering. Recommended<br>when no temperature measurement is made in parallel.<br>Conversion timer – Depending on the setting the 'Conversion Time'.<br>Generally recommended setting → less prone to error conditions.<br>Pin triggered- Triggered by external Pin, selectable from option ext.Trigger-<br>Pin |
| Ext. Trigger-Pin    | Used to select the pin to be used as the source of trigger for the capacitance measurement.<br>NOTE: In the delivered EVA module, the pins DSP_INO and DSP_IN1 are part of the SPI communication interface, hence only DSP_IN2 and DSP_IN3 selections are relevant.                                                                                                    |

### **Conversion Control**

| CONV_TIME       | Sets the conversion time in multiples of twice the period of the low-<br>frequency clock                               |
|-----------------|----------------------------------------------------------------------------------------------------|
| Conversion Time | Displays the entire conversion time per measurement.                                                                   |
| Measuring rate  | Displays the frequency at which capacitive measurement data is transferred from the DSP to the interface (SPI or I2C). |

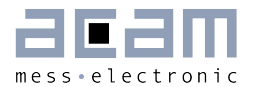

1-9

### 1.3.4 RDC Page

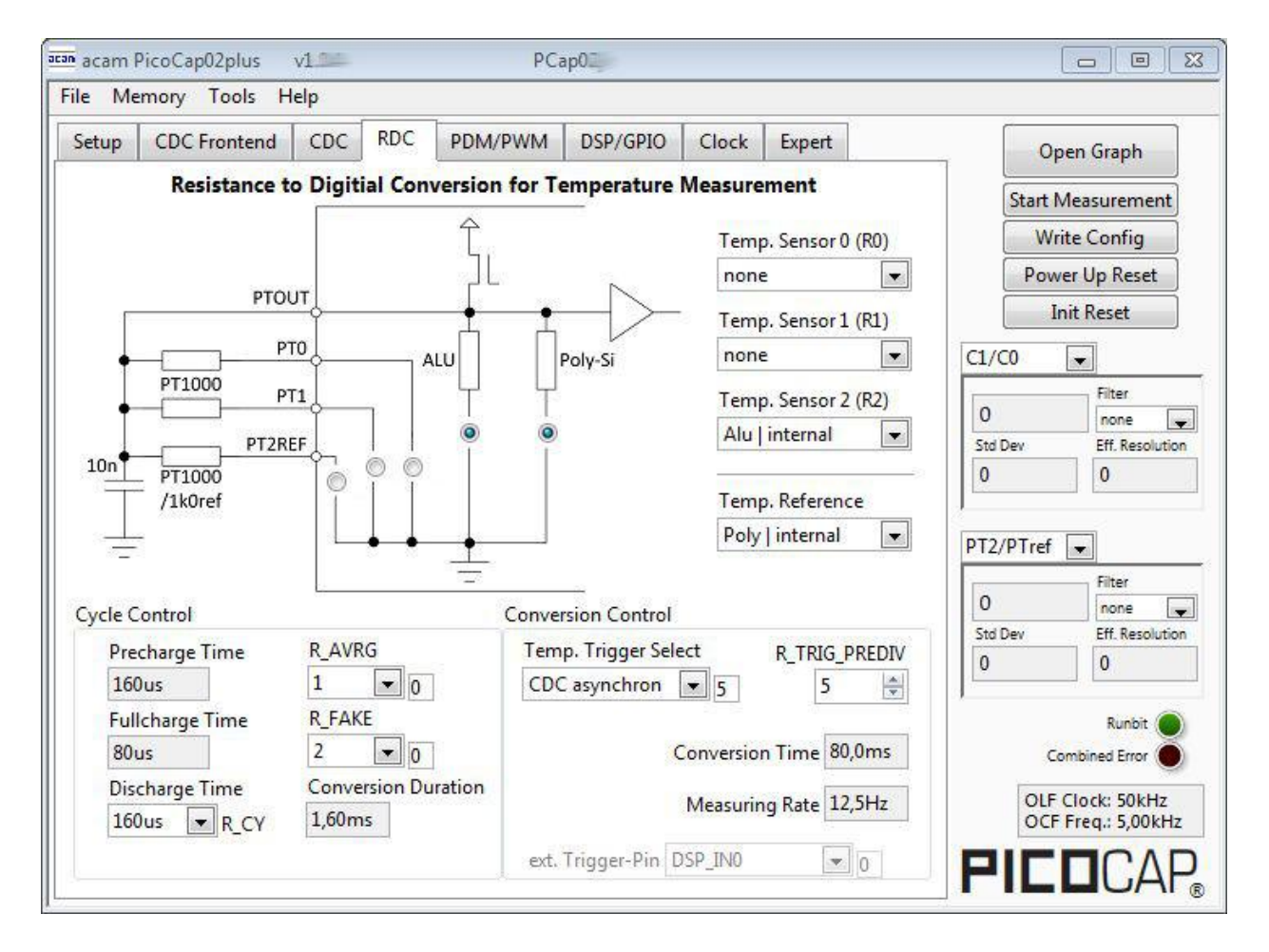

Figure 1-5: RDC page

Options on 'RDC' page:

| Temp.SensorO (RO) | To select a thermistor connected to port PTO for temperature measurement. This could be e.g. an external PT1000.                                |
|-------------------|----------------------------------------------------------------------------------------------------|
| Temp.Sensor1 (R1) | To select a thermistor connected to port PT1 for temperature measurement.                                                                       |
| Temp.Sensor2 (R2) | To select either the internal aluminum thermistor or an external reference resistor at port PT2REF for temperature measurement.                 |
| Temp. Reference   | To select either the internal Poly or external resistor at port PT2REF<br>as the reference resistance to be used in temperature<br>measurement. |

### Cycle Control

| Precharge Time  | Displays the precharge time. It depends on R_OLF_DIV. |
|-----------------|-------------------------------------------------------|
| Fullcharge Time | Displays the fullcharge time It depends on R_OLF_DIV. |

| Discharge Time      | Set the discharge time. It depends on R_OLF_DIV.                                        |
|---------------------|-----------------------------------------------------------------------------------------|
| R_AVRG              | Set averaging for temperature measurement.                                              |
| R_FAKE              | Set number of fake measurements per temperature measurement cycle.                      |
| Conversion Duration | Displays the entire conversion duration per cycles for averaging and fake measurements. |

### **Conversion Control**

| Temp. Trigger Select | <ul> <li>Selects the source that triggers the start of a temperature measurement</li> <li>Off: Default setting when no temperature measurement is wanted. In this case, a temperature measurement can still be started by SPI Command 0x8E.</li> <li>OLF_CLK: Triggered by Low-frequency oscillator.</li> <li>Pin-Triggered: Triggered by external Pin, selectable from option ext. Trigger-Pin</li> <li>CDC asynchronous: Depending on the setting in the 'T_TRIG_PREDIV' counter on the RDC page. The DSP is triggered by the RDC end of conversion. If RDC rate is less than CDC rate the DSP is triggered directly from the CDC for inactive RDC conversions.</li> <li>CDC synchronous: Depending on the setting in the 'T_TRIG_PREDIV' counter on the RDC page. The DSP is triggered by the RDC end of conversion. If RDC rate is less than CDC rate the DSP is triggered directly from the CDC for inactive RDC conversions.</li> <li>CDC synchronous: Depending on the setting in the 'T_TRIG_PREDIV' counter on the RDC page. The DSP is triggered by the RDC end of conversion. Assuming that RDC rate is less than the CDC rate, the inactive RDC conversions are replaced by a delay.</li> </ul> |  |
|----------------------|----------------------------------------------------------------------------------------------------|--|
| R_TRIG_PREDIV        | For CDC and OLF options the RDC measure rate can be reduced by setting a divider.                                                                                                    |  |
| Conversion Time      | Displays the entire conversion time per measurement.                                                                                                    |  |
| Measuring Rate       | Displays the frequency at which capacitive measurement data is transferred from the DSP to the interface (SPI or I2C).                                                                                                    |  |
| Ext. Trigger-Pin     | Used to select the pin to be used as the source of trigger for the capacitance measurement.<br>NOTE: In the evaluation module, the pins DSP_INO and DSP_IN1 are part of the SPI communication interface, hence only DSP_IN2 and DSP_IN3 selections can be used.                                                                                                    |  |

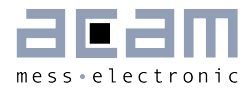

### 1.3.5 PDM / PWM Page

| etup CDC Frontend CDC RDC | PDM/PWM DSP/GPIO Clock Exp | ert Open Graph                 |
|---------------------------|----------------------------|--------------------------------|
| Pulse Interface 0         | Pulse Interface 1          | Start Measurement              |
| Pulse Interface Enable    | Pulse Interface Enable     | Write Config<br>Power Up Reset |
| Resolution                | Resolution                 | Init Reset                     |
| 10 bits 0<br>Clock Select | 10 bits 0                  | 0 Filter                       |
| off 💽 0                   | off 🗾 0                    | Std Dev Eff. Resoluti          |
| Depending on Firmware     | Depending on Firmware      | PT2/PTref                      |
| Signal Source             | Signal Source              | 0 Filter                       |
| none 💽 0<br>Slope Offset  | none 💌 0<br>Slope Offset   | Std Dev Eff. Resoluti          |
|                           |                            | ,<br>Runbit<br>Combined Error  |
|                           | Load Example Setti         | OLF Clock: 50kHz               |

Figure 1-6: PDM/PWM page

Options on 'PDM / PWM' Page:

| Pulse Interface<br>Enable | Select the pulse interface – Pulse Width Modulated Output (PWM) or<br>Pulse Density Modulated (PDM) Output. Of the two, the PDM is the<br>recommended interface.<br>With PWM option, 100 kHz clock and 10-bit resolution the resulting<br>PWM output frequency = (100 kHz / 1024) ~ 100 Hz. |
|---------------------------|----------------------------------------------------------------------------------------------------|
| Resolution                | Resolution of the output in bits. This resolution also determines the pulsed output range.                                                                                                    |
| Clock_select              | Selects the clock frequency to be used for the PWM/PDM generation.                                                                                                    |
| Signal source             | Select the measurement result which has to be given out as pulsed output – any of the capacitance or temperature measurement results.                                                                                                    |
| Slope                     | Used to set the slope (m) of the linearization function used to scale the range of the PWM / PDM output generation.                                                                                                    |

| Offset                   | Used to set the offset (b) of the linearization function. This value determines the range of the PWM / PDM output in the y direction. |
|--------------------------|----------------------------------------------------------------------------------------------------|
| Load Example<br>Settings | Used to load example settings of PDM/PWM parameters.                                                                                  |

### 1.3.6 DSP/GPIO Page

|      | chor i        |            | 000  | 0014/014/14  | DCD/CDIO |       | <b>F 1</b>     |         | i                                      |
|------|---------------|------------|------|--------------|----------|-------|----------------|---------|----------------------------------------|
| etup | CDC Fronten   |            | RDC  | PDM/PWM      | D3P/GPIO | Clock | Expert         |         | Open Graph                             |
| SP   |               |            |      |              |          |       |                | SI      | ta <mark>rt Measurement</mark>         |
| DSI  | P_SPEED       |            |      |              |          | WD_   | TIME           |         | Write Config                           |
| Fa   | stest         | • 0        |      | Watchdog Tim | er 0     | s ×0  |                |         | Power Up Reset                         |
| DS   | P_CLK_MODE    |            |      | V DSP_SPRA   | M_SEL    | DSP_S | TART_EN        |         | Init Reset                             |
| Rin  | ng Oscillator | ▼ 0        |      | DSP_STAR     | Т        | 000   | 000            | C1/C0   |                                        |
|      |               |            |      |              |          | COC   | PINER<br>NITER | 0       | Filter                                 |
| DS   | P_FF_IN       | DSP_MOFL   | O_EN | DSP_STARTO   | NPIN     | TRU   | TRIG           | Std Dev | Eff. Resolutio                         |
|      |               |            |      |              |          | EN EN | EEE            | 0       | 0                                      |
| 10   | 466           | SH         |      | RRAR         |          | Z     |                | DTO (D) |                                        |
|      |               |            |      |              |          |       |                | PT2/P   | Firef                                  |
| PIO  |               |            |      |              |          |       |                | 0       | none                                   |
| PG   | DIR IN        | PG PU      |      |              |          |       |                | Std Dev | Eff. Resolutio                         |
| 0    | 000           | 0000       |      | PG0xPG2      | > PG2    | INT2  | PG2            |         |                                        |
| PGO  | Pag           | ନ୍ତ୍ରନ୍ତ୍ର | Da   | PG1xPG3      |          |       |                |         | Runbit 🥘                               |
|      | GPIO Assir    | nment      |      | Pulse1       | > PG3    |       |                |         | Combined Error                         |
|      | 01107030      | Juncin     |      |              |          |       |                |         | OLF Clock: 50kHz<br>OCF Freq.: 5,00kHz |
|      |               |            |      |              |          |       |                |         |                                        |

Figure 1-7 DSP/GPIO page

Options on 'DSP/GPIO' Page:

### DSP

| DSP_SPEED      | Select the DSP Speed.<br>Choose between Fastest, Fast, Slow and Slowest.                                                                  |
|----------------|----------------------------------------------------------------------------------------------------|
| DSP_CLK_MODE   | Select the clock source for the DSP.<br>Choose between Ring Oscillator, LF Clock and HF Clock.                                            |
| Watchdog Timer | Normally in multiples of 50 milliseconds, provided OCF is tuned to 5 kHz as it should. Watchdog is started together with DSP and designed |

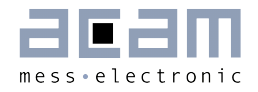

|                | to be reset by a DSP command before the watchdog time is reached.<br>Otherwise a power-up reset is initiated.                                                                       |
|----------------|----------------------------------------------------------------------------------------------------|
| WD_TIME        | Displays the Watchdog Time as a hex value (4 Byte)                                                                                                    |
| DSP_FF_IN      | Pin mask for latching flip-flop activation (PGO to PG3)                                                                                                    |
| DSP_MOFLO      | Activates anti-bouncing filter in PGO and PG1 lines                                                                                                    |
| DSP_STARTONPIN | Not supported by standard firmware<br>The DSP can be started externally by a signal on a pin; these buttons<br>select the pin that has to be sensed for detecting the start signal. |
| DSP_START_EN   | Mask for activating various trigger sources for starting the DSP                                                                                                    |

### GPIO

| PG_DIR_IN       | To configure the ports PGO-PG3 as input (otherwise output)                                                                                                    |
|-----------------|----------------------------------------------------------------------------------------------------|
| PG_UP           | To enable the internal pull up on the ports PGO-PG3                                                                                                    |
|                 |                                                                                                    |
| PGO_X_PG2       | Possible only when the selected interface for communication is IIC.<br>Interchange PortGO with PortG2. This is useful when the Pulsed output<br>is needed on Port PGO instead of PG2. |
| PG1_X_PG3       | Possible only when the selected interface for communication is IIC.<br>Interchange PortG1 with PortG3. This is useful when the Pulsed output<br>is needed on Port PG1 instead of PG3. |
| INT2PG2         | Map the Interrupt output from chip, INTN to Port PG2.<br>This setting is useful for 24 pin QFN package, because the dedicated<br>INTN pin is absent in this version.                  |
| GPIO Assignment | Opens the window with the 5 general purpose ports and their assignment.                                                                                                    |

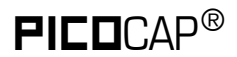

### 1.3.7 Clock Page

| tup CDC Frontend C                   | DC RDC            | PDM/PWM | DSP/GPIO                                                             | Clock                                      | Expert                             |             | _                                               | Open Graph                                                      |
|--------------------------------------|-------------------|---------|----------------------------------------------------------------------|--------------------------------------------|------------------------------------|-------------|-------------------------------------------------|-----------------------------------------------------------------|
| Clock<br>OLF_CTUNE                   | OLF_FTU           | HF Clo  | ock<br>X_RUN                                                         |                                            |                                    |             | Sta                                             | rt Measurement<br>Write Config                                  |
| 50kHz 2<br>OLF_CLK_SEL<br>LF Clock 0 | 5<br>OCF_TIM<br>5 |         | off<br>]OX_AUTOST(<br>]OX_STOP<br>]OX_DIV4<br>HF_CLK_SEL<br>IF-Osc.1 | ▼<br>DP_DIS<br>■ 0)<br>■ 0)<br>■ 0)<br>▼ 1 | O<br>(_AMP_TH<br>(_DIS<br>(_CLK32K | ยM<br>HZ_EN | P     C1/C0     O     Std Dev     O     PT2/PTr | ower Up Reset Init Reset Filter Filter Eff. Resoluti 0 ef       |
| RTC_EN<br>RTC_CLK_SEL<br>OLF Clock   |                   |         |                                                                      |                                            |                                    |             | 0<br>Std Dev<br>0                               | Filter<br>none (<br>Eff. Resoluti                               |
| LBD_CLK_SEL<br>OLF Clock             |                   |         |                                                                      |                                            |                                    |             | 00                                              | Runbit<br>Combined Error<br>LF Clock: 50kHz<br>CF Ereg : 5 00kH |

Figure 1-8 Clock page

Options on 'Clock' Page:

### LF Clock

| OLF_CTUNE   | Coarse-tune the low frequency clock. (10kHz, 50kHz, 100kHz, 200kHz)                                                               |
|-------------|----------------------------------------------------------------------------------------------------|
| OLF_CLK_SEL | Select the low frequency clock. (LF Clock, external OX)                                                                           |
| OLF_FTUNE   | Fine-tune the low frequency clock. (015)                                                                                          |
| OCF_TIME    | Controls the OCF frequency, serving the EEPROM, must be adjusted so that f_ocf=5kHz. OCF is derived from OLF via a counter. (063) |
| HF Clock    |                                                                                                    |

| OX_RUN          | Controls the permanency or the latency of the OX generator. Latency means an oscillator settling time before a measurement starts. |
|-----------------|----------------------------------------------------------------------------------------------------|
| OX_AUTOSTOP_DIS | Disables the automatic stop function of the OX generator between the individual measure sequences.                                 |

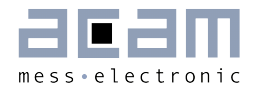

| OX_STOP        | Stop the OX-generator                                                                                                    |
|----------------|----------------------------------------------------------------------------------------------------|
| OX_DIV4        | OX clock frequency := raw freq./4                                                                                                    |
| OX_AMP_TRIM    | Trim the OX clock feedback gain.                                                                                                    |
| OX_DIS         | Disable the OX clock.                                                                                                    |
| OX_CLK32KHZ_EN | Enable the 32 kHz quartz clock generator.                                                                                                    |
| OHF_CLK_SEL    | Choice of HF clock source; if no HF quartz or ceramic oscillator is<br>connected, nor any other off-chip HF clock signal available, chooses<br>"internal".<br>HF-Osc. 1 – internal clock source #1<br>HF-Osc. 2 – internal clock source #2<br>External OX – external clock source |
| RTC_EN         | Enable clock for real time counter                                                                                                    |
| RTC_CLK_SEL    | Select clock for real time counter (OLF Clock, ext. HF Osz.)                                                                                                    |
| LBD_CLK_SEL    | Clock source selection for the low battery detection<br>(OLF Clock, OLF Clock/16)                                                                                                    |

### 1.3.8 Expert Page

Please modify the settings on the Expert page only in consultation with acam Support team.

### 1.4 Front Panel Menus

### 1.4.1 File Menu

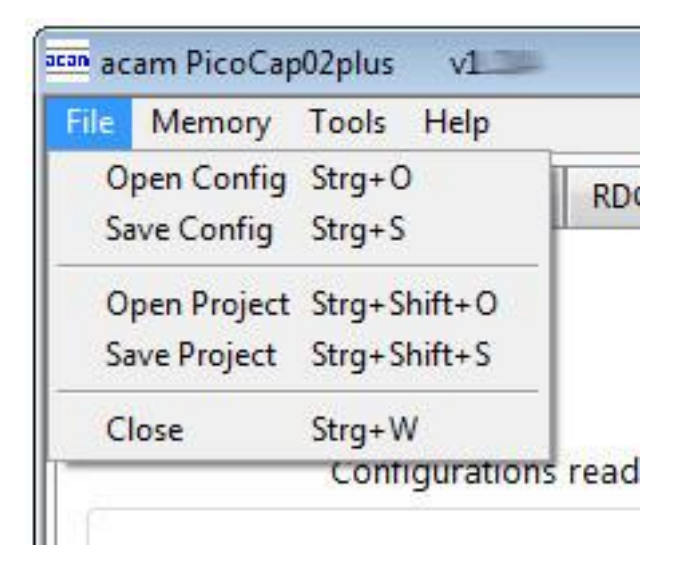

Figure 1-9: File Menu

| Open Config  | Open configuration file *.cfg<br>that contains the content for<br>the configuration registers.                           |
|--------------|----------------------------------------------------------------------------------------------------|
| Save Config  | Here you can save your own<br>configuration.                                                                             |
| Open Projekt | Open project file *.prj that<br>subsumed the firmware and<br>configuration filenames and the<br>settings and EEPROM data |
| Save Projekt | Here you can save your own<br>project file.                                                                              |
| Close        | Close the evaluation software                                                                                            |

### 1.4.2 Memory Menu

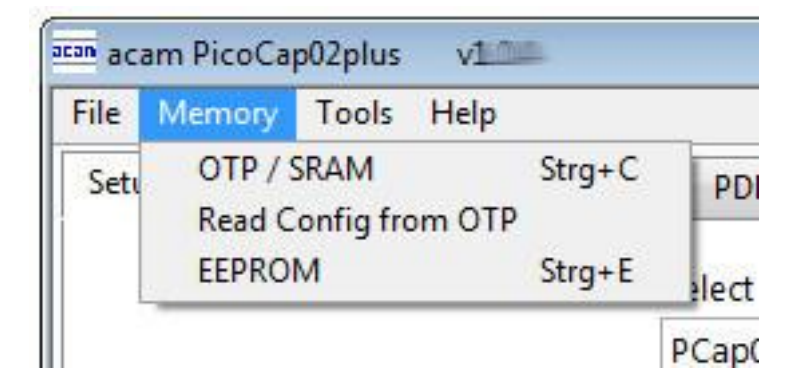

Figure 1-10: Memory Menu

| OTP / SRAM              | Opens the window to download the firmware. (section 3.5.1.) |  |  |  |  |
|-------------------------|-------------------------------------------------------------|--|--|--|--|
| Read Config from<br>OTP | Reads back the configuration in the OTP.                    |  |  |  |  |
| EEPROM                  | Opens the EEPROM window<br>(section 3.5.2)                  |  |  |  |  |

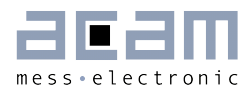

### 1.4.3 Tools Menu

| File Me   | mory | Tools | Help        |        |       |
|-----------|------|-------|-------------|--------|-------|
| Setup CDC |      | Run   | Measurement | Strg+R | WIN   |
|           |      | Grap  | h           | Strg+G |       |
|           |      | Diag  | nostics     | Strg+D | vice  |
|           |      | Regi  | sters       | Strg+F |       |
|           |      | Para  | meter       | Strg+P |       |
|           |      | Inter | face        | •      | ith E |

### Figure 1-11: Tools Menu

| Run<br>Measurement | Start the measurement                                                                              |
|--------------------|----------------------------------------------------------------------------------------------------|
| Graph              | Opens the window for graphical<br>display of the various<br>measurement results (section<br>3.5.4) |
| Diagnostics        | Opens the window for numerical<br>display of the various<br>measurement results (section<br>3.5.3) |
| Register           | Opens the Register window<br>(section 3.5.5)                                                       |
| Parameter          | Opens the Parameter/Calibration window (section 3.5.6)                                             |
| Interface          | Select between SPI and I2C interface                                                               |

# **PICO**CAP<sup>®</sup>

#### 1.4.4 Help Menu

| File Me | mory Tools  | Help                                 |                                             |  |  |
|---------|-------------|--------------------------------------|---------------------------------------------|--|--|
| Setup   | CDC Fronten | Help Conte<br>Check Error<br>USB Com | Help Contents F1<br>Check Errors<br>USB Com |  |  |
|         |             | About                                | F12                                         |  |  |

Configurations ready to use with Ev-

Figure 1-12: Help Menu

| Help Contents | Opens the help window                                                                                        |
|---------------|----------------------------------------------------------------------------------------------------|
| Check Errors  | Opens the error message window<br>if there is an inconsistency after<br>plausibility check.                  |
| USB Com       | Opens the USB Communications<br>window with PicoProg V2.0<br>Settings and the possibility to<br>send opcodes |
| About         | Version                                                                                                    |

After each change in settings, the evaluation software automatically performs a plausibility check in the background. If a setting is not allowed or doesn't fit with the setting of the other parameters, the faulty setting is highlighted in red color.

For example, changing TDC\_MR2 into MR2 shows following window:

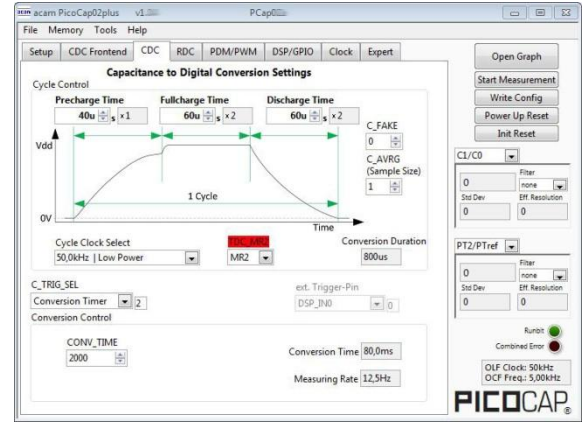

Figure 1-12b: Error Message MR2

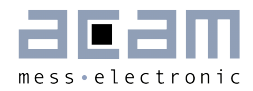

Highlighted parameter: What doesn't fit with the setting of the other parameters? If you want to know, please open the window under ' $Help' \rightarrow$ 'Check Errors'.

| can                                            | ×                               |
|------------------------------------------------|---------------------------------|
| Following Config-Settir<br>• MR2 = 1 AND OX_RU | ngs are not allowed:<br>N = Off |
| ОК                                             |                                 |

Figure 1-12c: Error Message

Explanation: Measurement range 2 requires the high frequency clock.

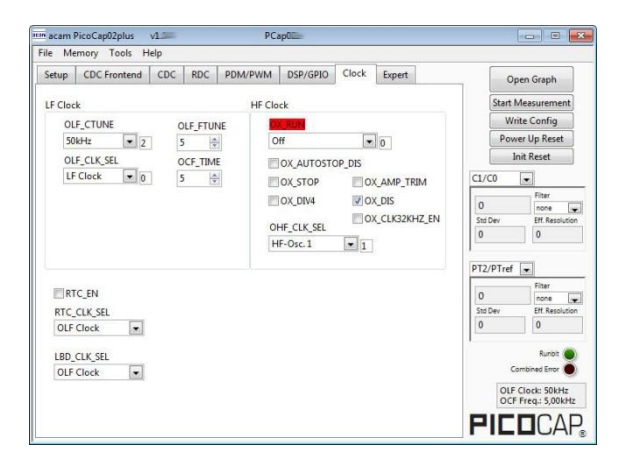

Figure 1-12d: Error Message OX\_RUN

Solution: Turn HF clock on, then the highlighting disappears.

# 

### 1.5 Special Windows

### 1.5.1 SRAM/OTP Communications Window

In the 'SRAM/OTP Communications' Window the write data can be edited.

If the SRAM or OTP is read ('Read SRAM' or 'Read OTP' buttons), the content is automatically compared with the 'Write Data' window content. If contents are equal this will be indicated by a green illuminated LED.

|                     | Mri | te D | ata      | _   | DCa | 0  | -    |      | l he | ~     |      | _    | _    |      |      |          | 0 |
|---------------------|-----|------|----------|-----|-----|----|------|------|------|-------|------|------|------|------|------|----------|---|
|                     | 122 |      | utu      | 220 | Cu  |    | 1000 | 2222 |      | ^<br> | 15.2 | 2.07 | 2.25 | 1928 | 255  | 52.52.73 | - |
| Open File           | 00  | 00   | 00       | 7A  | CO  | CF | FF   | FO   | D2   | 43    | 7A   | DO   | 34   | 62   | 63   | 00       | - |
| Reload File         | 65  | 7A   | C4       | DI  | 43  | /A | DO   | 33   | AB   | 47    | 42   | SC   | 48   | BO   | 01   | 20       | - |
| Reload The          | 50  | BI   | 02       | 78  | 20  | 48 | BZ   | 01   | 20   | 50    | 83   | 11   | 7A   | C1   | D1   | 43       |   |
| Demous 'EE' at End  | /A  | DA   | 33       | AB  | 00  | 71 | /A   | 014  | 43   | 7A    | 24   | 44   | 20   | 48   | 00   | 87       |   |
|                     | 72  | C0   | 20<br>D1 | 40  | 77  | DA | 20   | ND   | 001  | 75    | 22   | TE   | 00   | 01   | 20   | AP       |   |
|                     | 20  | 78   | 43       | 50  | 71  | CO | D1   | 43   | 63   | C0    | 44   | 73   | C4   | DI   | 43   | 73       |   |
| Address Length      | DO  | 32   | 25       | 06  | 66  | 67 | 76   | 77   | 66   | 20    | 12   | 63   | DO   | 41   | AD   | 10       |   |
| d128                | 74  | CO   | CO       | CO  | CB  | D2 | 43   | 74   | DE   | 44    | 74   | CO   | co   | CI   | D1   | D2       |   |
|                     | 43  | 7A   | DD       | 44  | 78  | CO | CO   | CO   | CB   | D2    | 41   | 25   | 4D   | 64   | DI   | 43       |   |
| Deed CDAMA          | ZA  | D9   | 44       | 6A  | D2  | 43 | 7A   | DA   | 44   | 6A    | D3   | 43   | 7A   | DB   | 44   | 20       |   |
| Kead SKAIM          | D4  | 70   | 60       | 71  | 61  | 66 | 67   | 76   | 77   | 66    | 6A   | DO   | 41   | AA   | 02   | 7B       |   |
| Write SRAM          | 20  | 48   | 7A       | C1  | D1  | 43 | 7A   | DA   | 33   | AB    | 00   | 7F   | 7A   | D4   | 43   | 7A       |   |
|                     | E4  | 44   | 20       | 48  | 7A  | D5 | 43   | 7A   | C7   | D1    | 41   | 6A   | EB   | 45   | 5A   | 22       |   |
|                     | F1  | 46   | 46       | 46  | 46  | 7A | DD   | 44   | 7A   | CO    | CO   | CO   | C8   | D2   | 43   | 55       | - |
| Read OTP            | Rea | d D  | ata      |     |     |    |      |      |      |       |      |      |      | Dat  | a eq | ual      |   |
| Write OTP           | 00  | 00   | 00       | 7A  | CO  | CF | FF   | FO   | D2   | 43    | 7A   | DO   | 34   | 62   | 63   | 00       |   |
|                     | 65  | 7A   | C4       | D1  | 43  | 7A | DO   | 33   | AB   | 47    | 42   | 5C   | 48   | BO   | 01   | 20       |   |
| Write Config to OTP | 50  | B1   | 02       | 78  | 20  | 48 | B2   | 01   | 20   | 50    | B3   | 11   | 7A   | C1   | D1   | 43       |   |
|                     | 7A  | DA   | 33       | AB  | 00  | 7F | 7A   | D4   | 43   | 7A    | E4   | 44   | 20   | 48   | 00   | B7       |   |
| Firmware Version    | 02  | 78   | 20       | 48  | 84  | 01 | 25   | 0B   | 01   | 00    | 00   | 00   | 00   | 00   | 20   | 1A       |   |
| Innivare version    | 7A  | CO   | D1       | 43  | 7A  | DA | 33   | AB   | 00   | 7F    | 22   | F6   | 84   | 01   | 25   | OB       |   |
| Product Group       | 20  | 7B   | 43       | 58  | 7A  | CO | D1   | 43   | 6A   | CO    | 44   | 7A   | C4   | D1   | 43   | 7A       |   |
|                     | DO  | 3A   | 25       | 06  | 66  | 67 | 76   | 77   | 66   | 20    | 1A   | 6A   | DO   | 41   | AA   | 10       |   |
| Program Type        |     |      |          |     |     |    |      |      |      |       |      |      |      |      |      |          |   |
| Version             |     |      |          |     |     |    |      |      |      |       |      |      |      |      |      |          |   |
| 0                   |     |      |          |     |     |    |      |      |      |       |      |      |      |      |      |          |   |

### Figure 1-13: SRAM/OTP Communications

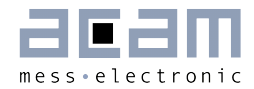

| Open File              | Select and open a firmware file (.hex). The content is shown in the 'Write Data' window.                                                                                                    |
|------------------------|----------------------------------------------------------------------------------------------------|
| Reload File            | Reload the last opened firmware file (.hex). The content is shown in the 'Write Date' window again.                                                                                                    |
| Read SRAM              | Pressing this button, the content of the SRAM is read and shown in<br>the 'Read Data' window. In 'Address' and 'Length' you can specify how<br>many bytes you want read, starting at which address.                                                                                                    |
| Write SRAM             | Writes the firmware into the chip's SRAM. The status of the write<br>process is indicated by the green bar. The successful end is indicated<br>by a pop-up window. For verification we recommend to read back the<br>SRAM afterwards and compare it with the source.                                                                                                    |
| Read OTP               | Pressing this button the content of the OTP is read and shown in the<br>'Read Data' window. In 'Address' and 'Length' you can specify how<br>many bytes you want read, starting at which address.                                                                                                    |
| Write OTP              | Writes the firmware into the chips OTP.<br>Attention: This option should be used only if you really want to test the<br>OTP functionality.<br>The status of the write process is indicated by the green bar. The<br>successful end is indicated by a pop-up window. For verification we<br>recommend to read back the OTP afterwards and compare it with the<br>source. |
| Write Config to<br>OTP | Writes to current content of the configuration registers into the reserved OTP space.                                                                                                    |
| Firmware Version       | In the firmware, a specific address is reserved to save 3 byte<br>information about the application and the version of the software. The<br>coding is specified in the header file of the supported PICOCAP device,<br>for example: <i>PCapO1a.h</i> . The header file is found in the library<br>directory of the assembler.                                           |

### 1.5.2 EEPROM Window

The EEPROM provides the possibility to store data like linearization coefficients, division steps, alert levels etc.. This way, one and the same firmware can be used for various types of sensors.

The EEPROM data are part of the project file. After opening a project, the EEPROM data need to be written manually. Therefore please open the "Memory / EEPROM" menu and then press "Write".

# **PICO**CAP<sup>®</sup>

# PCapØ2plus

| alibration A                   | dvanced   |     |     |                  |            |
|--------------------------------|-----------|-----|-----|------------------|------------|
| l <u>o. of</u> Calibratic<br>) | on Values |     |     | No. of Calc<br>0 | ulation Va |
| Name                           | dec       | fpp | hex | Name             | dec        |
|                                |           |     |     |                  |            |
|                                |           |     |     | -                |            |
|                                |           |     |     | 3                |            |
|                                |           |     |     |                  |            |
|                                |           |     | -   |                  |            |
|                                |           |     | -   | -                | _          |
|                                |           | 0 0 |     | -                |            |
|                                |           |     | -   | -                |            |
|                                |           |     | -   |                  |            |
|                                |           |     |     | _                |            |
|                                |           |     |     |                  |            |
|                                |           |     | -   |                  |            |
|                                |           | _   |     |                  |            |
|                                |           |     |     | Re               | ad         |
|                                |           |     |     | W                | rite       |
|                                |           | _   |     | 4                |            |
|                                |           | 8 8 | -   | -                |            |
|                                |           |     | -   |                  |            |
|                                |           |     |     | -                |            |
|                                |           |     |     | _                |            |
|                                |           |     |     | _                |            |
|                                |           |     |     | -                |            |
|                                |           |     |     |                  |            |
|                                |           |     |     |                  |            |
|                                |           |     |     |                  |            |
|                                |           | _   |     | -                |            |
|                                |           |     |     | -                |            |
|                                |           | -   | -   | -                |            |
|                                |           |     |     | -                |            |

Figure 1-14: EEPROM Window

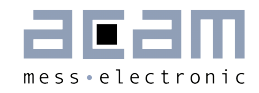

| EEPROM                                                    |                                                                |                                                    |
|-----------------------------------------------------------|----------------------------------------------------------------|----------------------------------------------------|
| Calibration Advanced                                      |                                                                | ۲                                                  |
| Address<br>d127                                           | Write Data<br>× 00<br>Length for Read/Erase<br>d1<br>Read Data | Write<br>Erase<br>Read                             |
| Block Erase<br>Data for Block Write<br>×00<br>Block Write | BG_TRIM1<br>7<br>OCF_TIME<br>5                                 | EE_ON<br>EE_DISABLE<br>EE_WR_EN<br>EE_SINGLE_WR_EN |

Figure 1-15: EEPROM Window

# **PICO**CAP<sup>®</sup>

### 1.5.3 Diagnostics Window

| acan | Diagnostics |       |         |   |       |        |        |    |      |              |          |          | e 83      |
|------|-------------|-------|---------|---|-------|--------|--------|----|------|--------------|----------|----------|-----------|
| #    | Name        |       | Results |   | Shift | Factor | Offset |    | Span | Final Result | Mean 20  | Std Dev  | SNR [bit] |
| 0    | MW0         | <470> | 00F319  | U | 0     | 1      | 0      | AO | 1    | 62,233k      | 62,225k  | 10,8385  | -3,438    |
| 1    | C1/C0       | <470> | 1FEE3A  | U | -21   | 1      | 0      | AO | 1    | 997,83m      | 997,735m | 187,664u | 12,38     |
| 2    | C2/C0       | <230> | 203C06  | U | -21   | 1      | 0      | AO | 1    | 1,00733      | 1,00734  | 209,913u | 12,22     |
| 3    | C3/C0       | <230> | 203463  | U | -21   | 1      | 0      | AO | 1    | 1,00639      | 1,00665  | 213,548u | 12,19     |
| 4    | C4/C0       | <230> | 000000  | U | -21   | 1      | 0      | AO | 1    | 0            | 0        | 0        | Inf       |
| 5    | C5/C0       | <230> | 000000  | U | -21   | 1      | 0      | AO | 1    | 0            | 0        | 0        | Inf       |
| 6    | C6/C0       | <230> | 000000  | U | -21   | 1      | 0      | AO | 1    | 0            | 0        | 0        | Inf       |
| 7    | C7/C0       | <230> | 000000  | U | -21   | 1      | 0      | AO | 1    | 0            | 0        | 0        | Inf       |
| 8    | PT0/PTref   | <230> | 000000  | U | -21   | 1      | 0      | AO | 1    | 0            | 0        | 0        | Inf       |
| 9    | PT1/PTref   | <230> | 000000  | U | -21   | 1      | 0      | AO | 1    | 0            | 0        | 0        | Inf       |
| 10   | PT2/PTref   | <230> | 1A0991  | U | -21   | 1      | 0      | AO | 1    | 813,668m     | 813,71m  | 55,3413u | 14,14     |
| 11   | FR11        | <230> | 0062AD  | U | 0     | 1      | 0      | AO | 1    | 25,261k      | 25,2602k | 3,86992  | -1,952    |

### Figure 1-16: Diagnostics Window

The 'Diagnostics' window is used for real-time numerical display of the measurement results. In principal it shows the content of the read registers. The content itself depends on the firmware. Figure 1-16 shows the content as it is given with the standard firmware. The first eight rows show the capacitance ratios, the last two rows show the temperature result (resistance ratio or linearized temperature).

The 'Diagnostics' window has 12 columns of information, defining labels, data format, resolution specification (white background) and results (grey background). The information in the white fields increase convenience of reading and is stored in the project files (\*.prj). All number may get a character to indicate the well-known prefixes for denoting the factor in thousands ('p', 'f', 'a', 'k'... ).

| Name    | Label for the register content, depends on the firmware.                                                                                                    |
|---------|----------------------------------------------------------------------------------------------------|
| Results | Raw hex data display of the result register content. The column before shows the width. The button column after shows whether the result is signed or unsigned.                      |
| Shift   | This column shows the size of the fractional part of the fixed point number and the necessary shift. Depends on the firmware.                                                        |
| Factor  | The factor is a scaling factor that allows to scale the result according to the reference capacitor. Factor = '1' gives back the initial capacitance ratio in column 'Final result'. |
| Offset  | Offset to be added or subtracted in the evaluation software.                                                                                                    |
| Span    | Number that defines the maximum span of the sensor. Is relevant only for the calculation of the resolution in column SNR [bit].                                                      |

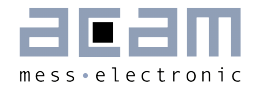

| Final Result | Display of the final result, scaled by 'Factor' and the 'Offset' added. |
|--------------|-------------------------------------------------------------------------|
| Mean         | Display of the mean value. The sample size can be selected.             |
| Std.Dev      | Standard deviation of the 'Final Result'.                               |
| SNR [bit]    | Signal-to-Noise ratio in bit, calculated as 'Span'/ 'Std.Dev.'          |

### 1.5.4 Graph Window

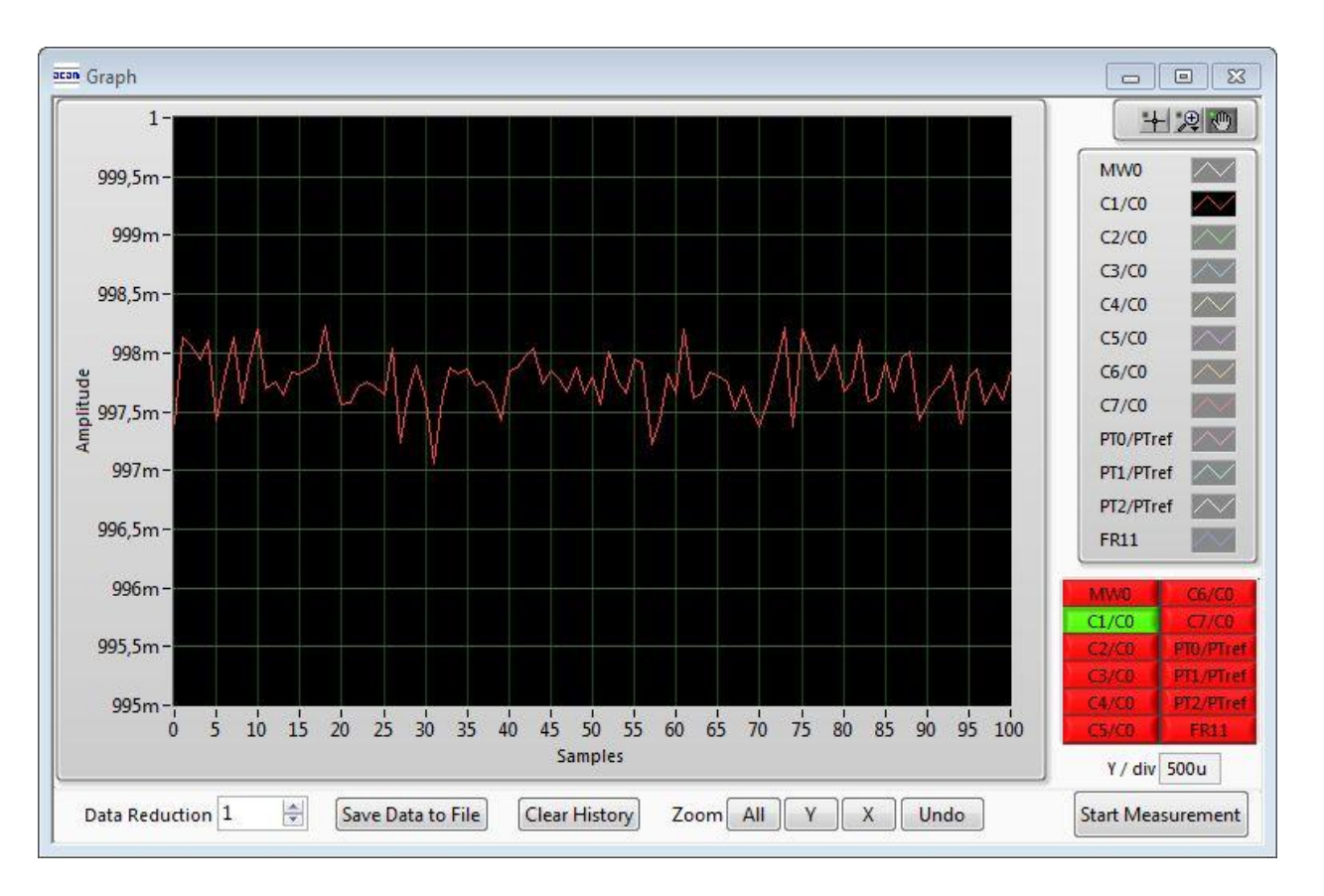

### Figure 1-17: Graph Window

The data to be displayed are selected in the field at the bottom right. The labels in the buttons are the same as in the diagnostics window. To display data press the corresponding button so that it gets green. Top right of the 'Graph' Windows are various options for automatic zoom in/out, center or scale in other ways. Below the graph are various automatic zoom functions for the x-axis and the y-axis.

Y-Zoom will be chanced with the keys [+], [-] and X-Zoom with the keys [\*], [/]. With the cursor control keys [ $\leftarrow$ ], [ $\rightarrow$ ], [ $\uparrow$ ], [ $\downarrow$ ] is it possible to move the graph.

The data displayed can be stored into a text file. For long-term investigations it is possible to reduce the data displayed and stored. The field 'Data Reduction' allows to define the level of data reduction.

### 1.5.5 Registers Window

These windows display the configuration data in hexadecimal format as they are currently used. Also the result registers' content is shown in hexadecimal format, but updated only when the button is pressed. Finally, the various status bits are shown.

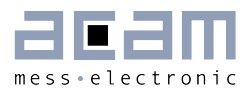

| Registers           |          |
|---------------------|----------|
| Write Registers     | Results  |
|                     | Register |
| Register 2, 1, 0    | × 01000F |
| Register 5, 4, 3    | × 058094 |
| Register 8, 7, 6    | × A80401 |
| Register 11, 10, 9  | × 001000 |
| Register 14, 13, 12 | × 00010F |
| Register 17, 16, 15 | × D00000 |
| Register 20, 19, 18 | × 000007 |
| Register 23, 22, 21 | × 020000 |
| Register 26, 25, 24 | × 000108 |
| Register 29, 28, 27 | × 054002 |
| Register 32, 31, 30 | × 000005 |
| Register 35, 34, 33 | × 054300 |
| Register 38, 37, 36 | × 340000 |
| Register 41, 40, 39 | × 000000 |
| Register 44, 43, 42 | × 004400 |
| Register 47, 46, 45 | × 00FF00 |
| Register 50, 49, 48 | × 013007 |
| Register 53, 52, 51 | × 000000 |
| Register 56, 55, 54 | × 000000 |
| Register 59, 58, 57 | × 000000 |
| Register 62, 61, 60 | × 000000 |
| Register 65, 64, 63 | × 000000 |
| Register 68, 67, 66 | × 000000 |
| Register 71, 70, 69 | × 010000 |
| Register 74, 73, 72 | × 000000 |
| Register 77, 76, 75 | × 012800 |

| Write Registers | Results      |
|-----------------|--------------|
|                 | Results      |
| Res 0 <470>     | × 00F319     |
| Res 1 <470>     | × 1FEE3A     |
| Res 2 <230>     | × 203C06     |
| Res 3 <230>     | × 203463     |
| Res 4 <230>     | × 000000     |
| Res 5 <230>     | × 000000     |
| Res 6 <230>     | × 000000     |
| Res 7 <230>     | × 000000     |
| Statusreg       | × 000001     |
| Res 8 <230>     | × 000000     |
| Res 9 <230>     | × 000000     |
| Res 10 <230>    | × 1A0991     |
| Res 11 <230>    | × 0062AD     |
| ſ               | Read Results |
| Statusreg       |              |
| Port Error      | 000000       |
| Runbit          | COMB_ERR     |
| CDC active      |              |
| RDC ready       | MUP_ERRO     |
| EEPROM busy     |              |
| Autoboot busy   | SENSE_TES    |
| RES_FLAG_SRAN   | 1 🔘 TESTMODE |
|                 | 2020         |
| RES_FLAG_PART   | Y            |

Figure 1-18: Write and Read Registers

### 1.5.6 Parameter Window

This window shows the content of the parameter registers. The meaning of the content strongly depends on the firmware.

The parameter registers are used e.g. to scale the pulse output interfaces, to set the gain correction factor or to tell the firmware whether differential sensors are used.

# **PICO**CAP<sup>®</sup>

# PCapØ2plus

| ran Parameter            |               |            |    |               |            |
|--------------------------|---------------|------------|----|---------------|------------|
| Parameter Flags in PARA8 |               |            |    |               |            |
| #                        | Name          |            | #  | Name          |            |
| 0                        | Config Bit 0  | $\odot$    | 12 | Config Bit 12 | $\odot$    |
| 1                        | Config Bit 1  | $\odot$    | 13 | Config Bit 13 | $\odot$    |
| 2                        | Config Bit 2  | $\odot$    | 14 | Config Bit 14 | $\odot$    |
| 3                        | Config Bit 3  | $\bigcirc$ | 15 | Config Bit 15 | $\bigcirc$ |
| 4                        | Config Bit 4  | $\odot$    | 16 | Config Bit 16 | $\odot$    |
| 5                        | Config Bit 5  | $\odot$    | 17 | Config Bit 17 | $\bigcirc$ |
| 6                        | Config Bit 6  | $\odot$    | 18 | Config Bit 18 | $\odot$    |
| 7                        | Config Bit 7  | $\odot$    | 19 | Config Bit 19 | ۲          |
| 8                        | Config Bit 8  | $\bigcirc$ | 20 | Config Bit 20 | $\bigcirc$ |
| 9                        | Config Bit 9  | $\odot$    | 21 | Config Bit 21 | ۲          |
| 10                       | Config Bit 10 | $\bigcirc$ | 22 | Config Bit 22 | $\bigcirc$ |
| 11                       | Config Bit 11 | $\bigcirc$ | 23 | Config Bit 23 | $\bigcirc$ |

| Para | ameter   | Flags  | in PA | RA8 |               |   |
|------|----------|--------|-------|-----|---------------|---|
| #    | Name     |        |       | #   | Name          | 1 |
| 0    | Config E | Bit O  | 0     | 12  | Config Bit 12 | C |
| 1    | Config E | Bit 1  | 0     | 13  | Config Bit 13 | 0 |
| 2    | Config E | Bit 2  | 0     | 14  | Config Bit 14 | 0 |
| 3    | Config E | Bit 3  | 0     | 15  | Config Bit 15 | 0 |
| 4    | Config E | Bit 4  | 0     | 16  | Config Bit 16 | C |
| 5    | Config E | Bit 5  | 0     | 17  | Config Bit 17 | 0 |
| 6    | Config E | Bit 6  | 0     | 18  | Config Bit 18 | 0 |
| 7    | Config E | Bit 7  | 0     | 19  | Config Bit 19 | 0 |
| 8    | Config E | Bit 8  | 0     | 20  | Config Bit 20 | C |
| 9    | Config E | Bit 9  | 0     | 21  | Config Bit 21 | 0 |
| 10   | Config E | Bit 10 | 0     | 22  | Config Bit 22 | 0 |
| 11   | Config E | Bit 11 | 0     | 23  | Config Bit 23 | 0 |

Figure 1-19: Parameter Window

### 1.6 First Measurement: Step-by-Step

Configuration files, Firmware, Settings and EEPROM data are subsumed in a project file. When opening a project file then automatically the configuration and firmware data will be transferred to the chip and the chip is initialized.

**Step 1**: The first to do after starting the evaluation software is to select the supported PICOCAP device on the setup page. In the initial phase start with our standard firmware that calculates the capacitance ratios and resistance ratios. It automatically recognizes the operation mode and takes care of the set number of capacitors and the kind of connection. But it does no further processing.

**Step 2**: If you want to change from the default SPI to I2C interface, please select under *Tools*  $\rightarrow$  *Interface*  $\rightarrow$  *I2C*. The LED on the PicoProg V2.0 programmer should now turn red. When the LED does not glow at all, then it indicates that the interface is faulty.

**Step 3**: By pressing the 'Standard'-button, the standard project file will be open. That means the standard firmware is loading into the SRAM of the device and loads the configuration file. The project file contains the configuration and parameter registers content and the settings of the Evaluation software.

You also may load your own project file. In case the project uses the EEPROM it will be necessary to open the EEPROM window and press 'write' to write the EEPROM data into the chip.

Step 4: Open Graph window and press 'Start Measurement'.

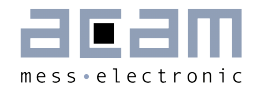

# 2 Miscellaneous

### 2.1 Literature Guide

### Data Sheets

| Title                                                                                                    | Document-No              |
|----------------------------------------------------------------------------------------------------|--------------------------|
| PCapØ2A<br>Single Chip Solution for Capacitance Measurement<br>Volume 1: General Data and Front-End Description | DB_PCapO2A_Vol1_en.pdf   |
| PCapØ2Ax-DSP<br>Single Chip Solution for Capacitance Measurement<br>Volume 2: Digital Signal Processor          | DB_PCapO2A_Vol2_en.pdf   |
| PCapØ2-EVA-Kit<br>Evaluation System for PCapØ2                                                                  | DB_PCapO2-EVA-Kit_en.pdf |
| PCapØ2plus<br>Evaluation Software for PICOCAP Devices                                                           | DB_PCapO2plus_en.pdf     |
| PCap Assembler<br>Assembler Software for PICOCAP Devices                                                        | DB_PCap-Assembler_en.pdf |

### White Papers

| Title | Document-No |
|-------|-------------|
|       |             |

### **Application Notes**

| Title | Document-No |
|-------|-------------|
|       |             |

The latest versions of the available documents can be downloaded from the acam website at:

http://www.acam.de/download-center/picocap

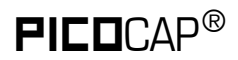

### 2.2 Document History

19.01.2013 First release

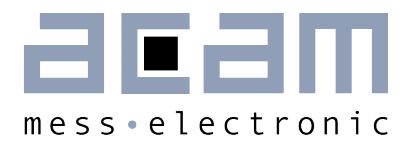

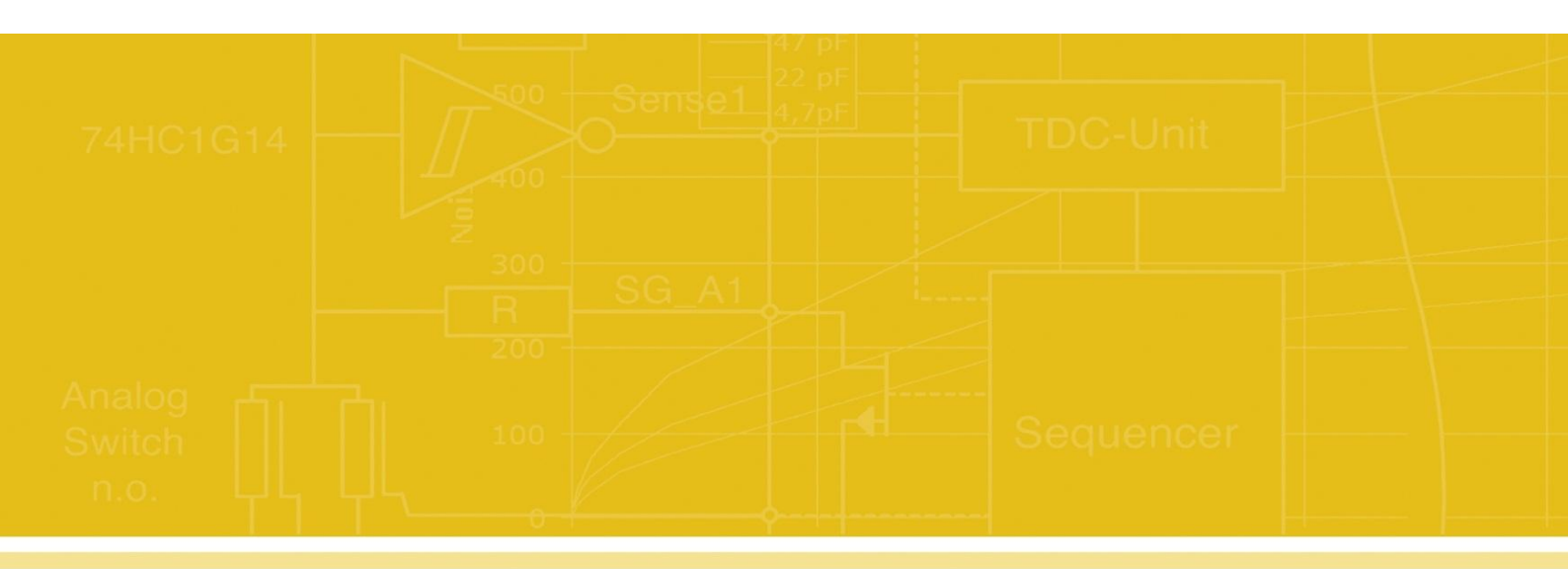

acam-messelectronic gmbh Friedrich-List-Straße 4 76297 Stutensee-Blankenloch Germany Phone +49 7244 7419 – 0 Fax +49 7244 7419 – 29 E-Mail support@acam.de www.acam.de